Introduction / Issue: Hi, this blog post help you to Hire an

employee in Fusion HCM.

#### **Hire Employee:**

Using this activity HR admin/Recruitment admin can create employee in the system as shown below.

Navigation: Springboard > My Client Group > New Person > Hire an Employee

Step-1: Click on "New Person"

| 0,00 | Good evening, HR                     |                  |                    |                |                 |                            |
|------|--------------------------------------|------------------|--------------------|----------------|-----------------|----------------------------|
|      | Me My Team My Client Gro             | ups Benefits Adr | ninistration Contr | act Management | Product Managem | ent Cash Manag <b>&gt;</b> |
|      | QUICK ACTIONS                        | APPS             |                    |                |                 |                            |
|      | HCM Experience Design Studio         | රීරී             | ⊞∞                 | -              | o*              | N/2                        |
|      | Hire an Employee                     | Hiring           | Agency Hiring      | Onboarding     | New Person      | Person<br>Management       |
|      | Add a Contingent Worker              |                  |                    |                |                 |                            |
|      | රු <sup>#</sup> Add a Pending Worker |                  |                    | ජුම            | 61              | <u>گ</u>                   |
|      | Add a Nonworker                      | Absences         | Compensation       | Goals          | Performance     | Profiles                   |

Step-2: Click on "Hire an Employee" to create Employee in the system

| <      | New Person          |                                   |     |
|--------|---------------------|-----------------------------------|-----|
| 10.100 | CARNED PARTY OF COM |                                   | (B) |
|        |                     | What do you want to do or manage? |     |
|        |                     | Search for tasks Q                |     |
|        |                     | New Person Dashboard              |     |
|        |                     | Hire an Employee                  |     |

Step-3: Enter all mandatory details under "Identification" train stop and click "Next"

- o Hire Date
- $\circ \quad \text{Hire Action} \quad$
- o Hire Reason
- Legal Employer
- o Name, Gender & Date of Birth
- o National Identifiers

|                                                 | 1 2                               |                                          | - 6 |           |        |               |
|-------------------------------------------------|-----------------------------------|------------------------------------------|-----|-----------|--------|---------------|
|                                                 | Identification Person Information | Information Other Information            |     |           |        |               |
| Hire an Employee: Identification                |                                   |                                          |     | Back Next | Save 🔻 | Submit Cancel |
|                                                 |                                   | 1. 1. 1. 1. 1. 1. 1. 1. 1. 1. 1. 1. 1. 1 |     |           |        |               |
| ▲ Basic Details                                 |                                   |                                          |     |           |        |               |
| *Hire Date 3/8/22 🕼                             |                                   |                                          |     |           |        |               |
| *Hire Action Hire V                             |                                   |                                          |     |           |        |               |
| Hire Reason Hire to fill vacant F 🗸             |                                   |                                          |     |           |        |               |
| *Legal Employe                                  |                                   |                                          |     |           |        |               |
| Worker Type Employee                            |                                   |                                          |     |           |        |               |
| ▲ Personal Details Ø                            |                                   |                                          |     |           |        |               |
| Person Number Generated automatically           |                                   |                                          |     |           |        |               |
| Global-Name Language American English           |                                   |                                          |     |           |        |               |
| Title                                           |                                   |                                          |     |           |        |               |
| First Name                                      |                                   |                                          |     |           |        |               |
| Middle Name                                     |                                   |                                          |     |           |        |               |
| *Last Name CA                                   |                                   |                                          |     |           |        |               |
| Enter local name                                |                                   |                                          |     |           |        |               |
| Gender Male ~                                   |                                   |                                          |     |           |        |               |
| Date of Birth m/d/yy                            |                                   |                                          |     |           |        |               |
| ▲ National Identifiers ⑦                        |                                   |                                          |     |           |        |               |
| View 🔻 Format 💌 📲 📣 Wrap                        |                                   |                                          |     |           |        |               |
| Primary "Country "National ID Type "National ID |                                   |                                          |     |           |        |               |

Step-4: Enter all mandatory details under "Person Information" train stop and click "Next"

- o Address details
- o Phone details, Email & Legislative Information etc.,

| 2  3  6  6 6 6 6 6 6 6 6 6 6 6 7 6 7 6 7 7 |                                                                      |                          |                                                               |                   |  |                                           |      |        |                  |        |
|----------------------------------------------------------------------------------------------------|----------------------------------------------------------------------|--------------------------|---------------------------------------------------------------|-------------------|--|-------------------------------------------|------|--------|------------------|--------|
| Hire an Employee:                                                                                                    | Person Inform                                                        | nation ©                 |                                                               |                   |  | Back                                      | Next | Save 🔻 | Submit           | Cancel |
| ▲ Hide Person Information                                                                                                    |                                                                      | 77 - 77 - 7 <b>7</b> - 8 |                                                               |                   |  | 1 - 2 - 7 - 7 - 7 - 7 - 7 - 7 - 7 - 7 - 7 |      |        | NOT BUILD IN AND |        |
| Na<br>Act<br>Action Rea<br>Hire D                                                                                                    | ime CA<br>ion Hire<br>son Hire to fill vacant positio<br>tate 3/8/22 | 'n                       | Worker Type<br>Legal Employed<br>Person Number<br>National ID | Employee<br>S8525 |  |                                           |      |        |                  |        |
| ▲ Home Address                                                                                                    | are 3/0/22                                                           |                          |                                                               |                   |  |                                           |      |        |                  |        |
| *Country                                                                                                    | India                                                                | ~                        |                                                               |                   |  |                                           |      |        |                  |        |
| *Address Line 1                                                                                                    | 45                                                                   |                          |                                                               |                   |  |                                           |      |        |                  |        |
| Address Line 2                                                                                                    |                                                                      |                          |                                                               |                   |  |                                           |      |        |                  |        |
| *City or Town                                                                                                    | Chennai                                                              |                          |                                                               |                   |  |                                           |      |        |                  |        |
| *Pin Code                                                                                                    | 502325                                                               |                          |                                                               |                   |  |                                           |      |        |                  |        |
| *State                                                                                                    | Tamil Nadu                                                           |                          |                                                               |                   |  |                                           |      |        |                  |        |
|                                                                                                    | Additional Information                                               |                          |                                                               |                   |  |                                           |      |        |                  |        |
| Phone Details                                                                                                    |                                                                      |                          |                                                               |                   |  |                                           |      |        |                  |        |
| View ▼ Format ▼ + ← Wrap                                                                                                    |                                                                      |                          |                                                               |                   |  |                                           |      |        |                  |        |

Step-5: Enter all mandatory details under "Employment Information" train stop and click "Next"

o Business Unit and Assignment attributes and other details

| Hire an Employee: En    | nployment I | nformation |                    |                        |                                 | Ba       | :k           | Ne <u>x</u> t | Save   | Sub <u>m</u> it | Cancel     |
|-------------------------|-------------|------------|--------------------|------------------------|---------------------------------|----------|--------------|---------------|--------|-----------------|------------|
| Assignment              |             |            | an na 1 an an a    |                        |                                 | 1.5569   | 11 100       | 1998 I B 199  |        |                 | 6 6 CO - 1 |
|                         |             |            |                    |                        |                                 |          |              |               |        |                 | 0          |
| And an and Alicentees   |             |            | TA                 | Anthree Deventil Fills |                                 |          |              |               |        |                 | -          |
| Assignment Number       |             |            | Assignment Statu   | Active - Payroll Elli  | ~                               |          |              |               |        |                 |            |
| *Business Unit          |             | ~          | Projected End Date | e m/d/yy               | i o                             |          |              |               |        |                 |            |
| Person Type Em          | ployee 🗸    |            |                    |                        |                                 |          |              |               |        |                 |            |
| ⊿ Job @                 |             |            |                    |                        |                                 |          |              |               |        |                 |            |
| Position                |             | ~          |                    |                        | Working Hours                   |          | 🗟 Freque     | ency          | ~      |                 |            |
| doL                     |             | ~          |                    |                        | Standard Working Hours          |          |              |               |        |                 |            |
| Grade                   |             | × 🗐        |                    |                        | FTI                             | 1        |              |               |        |                 |            |
| Department              |             | ~          |                    |                        | Headcoun                        | 1        |              |               |        |                 |            |
| Reporting Establishment | ~           |            |                    |                        | Start Time                      |          |              |               | ~      |                 |            |
| Location                |             | ~ 12       |                    |                        | End Time                        |          |              |               | $\sim$ |                 |            |
| Working at Home No      | ~           |            |                    |                        | Basis for Seniority Calculation | Days     |              | $\sim$        |        |                 |            |
| Worker Category         | ~           |            |                    |                        |                                 | 🐺 Work N | leasure Deta | ails          |        |                 |            |
| Arrignment Category     | ~           |            |                    |                        | Statu                           | •        | ~            |               |        |                 |            |
| Assignment Category     |             |            |                    |                        | Category Skills                 |          | ~            |               |        |                 |            |
| Regular or Temporary    | ~           |            |                    |                        | Experience Type                 | •        | ~            |               |        |                 |            |
| Full Time or Part Time  | ~           |            |                    |                        | Current Function                |          | ~            |               |        |                 |            |
| Working as a Manager No | ~           |            |                    |                        | Delivery Type                   |          | ~            |               |        |                 |            |
| Hourly Paid or Salaried | ~           |            |                    |                        | People Group                    | ,        |              |               |        |                 |            |

Step-6: Enter compensation information details and click on "Next"

- o Salary Basis
- o Salary Amount
- o Other details as required

| Identification Person Information Employment Corpervation and<br>Other Information                                     |                                                                              |                      |                                                                                                    |                               |        |  |  |  |  |
|----------------------------------------------------------------------------------------------------|------------------------------------------------------------------------------|----------------------|----------------------------------------------------------------------------------------------------|-------------------------------|--------|--|--|--|--|
| Hire an Employee: Compensation and Oth                                                                                 | Back                                                                         | Ne <u>x</u> t        | Save 🔻                                                                                                    | Sub <u>m</u> it               | Cancel |  |  |  |  |
| ▲ Hide Person Information                                                                                              |                                                                              | MATSIMIT 181817 1918 | and the second second second second second second second second second second second second second second second |                               |        |  |  |  |  |
| Name CA<br>Action Hire<br>Action Reason Hire to fill vacant position<br>Hire Date 3/8/22                               | Worker Type Employee<br>Legal Employer<br>Person Number 58525<br>National ID |                      |                                                                                                    |                               |        |  |  |  |  |
| Assignment<br>A Salary Information<br>Currency Worker local currency                                                   |                                                                              |                      |                                                                                                    |                               |        |  |  |  |  |
| Start Date 3/8/22<br>Salary Basis<br>Salary Amount<br>Annual Salary<br>Annualized Full-Time Salary<br>Mart Salary Data |                                                                              | Sa                   | Grade Nar<br>Salary Ran<br>lary Range Midpoi<br>Compa-Ra<br>Range Positi<br>Quart                                | ne<br>ge<br>tio<br>on<br>ille |        |  |  |  |  |
| Next Salary Review Date m/d/yy                                                                                         |                                                                              |                      | Quint                                                                                                    | tile                          |        |  |  |  |  |

Step-7: Review details and submit to save Person record in the system.

|                                                                                                   | Identification Person Information Employment Compensation and R              | - 6<br>Reser                |                              |
|---------------------------------------------------------------------------------------------------|------------------------------------------------------------------------------|-----------------------------|------------------------------|
| Hire an Employee: Review                                                                          | Printable                                                                    | Ne Page Back Negt Save 🔻 Su | b <u>m</u> it <u>C</u> ancel |
| ▲ Hide Person Information                                                                         |                                                                              |                             |                              |
| Name CA<br>Action Hire<br>Action Reason Hire to fill vacant position<br>Hire Date 3/8/22          | Worker Type Employee<br>Legal Employer<br>Person Number 58525<br>National ID |                             |                              |
| ✓ Basic Information                                                                               |                                                                              |                             |                              |
| ▲ Personal Details                                                                                |                                                                              |                             |                              |
| Person Number 58525 Generated automatically<br>Title<br>First Name<br>Middle Name<br>Last Name CA |                                                                              |                             |                              |
| Gender Male<br>Date of Birth                                                                      |                                                                              |                             |                              |

**Conclusion:** Hope this Blog helps you in Hire an Employee in Fusion.